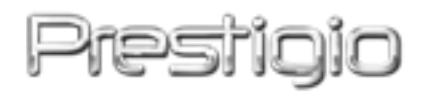

## Data Racer II USB3.0

## **External HDD Enclosure**

Korisnički priručnik

Version 1.0

## Sadržaj

| <u>1.</u> | ZAPOČINJANJE                           | 3  |
|-----------|----------------------------------------|----|
|           |                                        |    |
| 1.1       | Mjere predostrožnosti                  | 3  |
| 1.2       | ZAHTJEVI SUSTAVA                       | 4  |
| 1.3       | SADRŽAJ PAKETA                         | 4  |
| 1.4       | PREGLED PROIZVODA                      | 5  |
| <u>2.</u> | OSNOVNE FUNKCIJE                       | 6  |
| 2.1       | PLUG & PLAY MOGUĆNOSTI                 | 6  |
| 2.2       | ZA ČITANJE I PISANJE                   | 7  |
| 2.3       | ZA UKLANJANJE UREĐAJA                  | 7  |
| <u>3.</u> | KORIŠTENJE TURBO HDD USB SOFTWAREA     | 9  |
| 3.1       | ZA INSTALIRANJE SOFTWAREA              | 9  |
| 3.2       | Korištenje Softwarea                   | 11 |
| 3.3       | TO SAFELY REMOVE DEVICE                | 12 |
| 3.4       | Postavke konfiguracije                 | 13 |
| 3.5       | OTHERS                                 | 13 |
| <u>4.</u> | DOPUNA                                 | 15 |
| 4.1       | SPECIFIKACIJE PROIZVODA                | 15 |
| 4.2       | TEHNIČKA PODRŠKA I OBAVIJEST O JAMSTVU | 15 |
| 4.3       | Odricanje                              | 15 |
| 4.4       | Potvrda zaštitnog znaka                | 15 |

## 1. Započinjanje

Hvala što ste kupili Prestigio Data Racer II USB3.0, sjajan HDD Enclosure vrhunske izvedbe. Izvrsno ste odabrali I nadamo se da ćete uživati u svim njegovim mogućnostima. Ovaj proizvod nudi novi koncept mobilne pohrane podataka što omogućuje sigurnost I lako rukovanje. Molimo pažljivo pročitajte korisnički priručnik prije korištenja, te pratite sve procedure priručnika kako bi potpuno uživali u mogućnostima proizvoda.

## 1.1 Mjere predostrožnosti

Obratite pažnju na sve predostržnosti prije korištenja Prestigio Data Racer II USB3.0. Pratite procedure naznačene u priručniku, kako bi ispravno koristili uređaj.

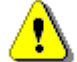

Upozorenja:

Ovaj znak ukazuje na radnje koje bi mogle uzročiti ozbiljne ozlijede operatorimna na uređaju, ili oštetiti uređaj u slučaju zanemarivanja ili krivog korištenja.

- Ne pokušavajte rastavljati ili mijenjati ikoji dio uređaja koji nije naznačen u vodiču.
- Ne dozvolite dodir ređaja s vodom ili ikojom drugom tekućinom. Uređaj NIJE osmišljen za zaštitu od ikojih tekućina.
- U slučaju prodora tekućine unutar uređaja, smjesta ga isključite iz računala.
  Nastavak korištenja uređaja može rezultirati požarom ili strujnim udarom.
  Molimo konzultirajte vašeg dobavljača proizvoda ili najbliži centar podrške.
- Kako bi izbjegli rizik strujnog udara, nemojte spajati ili otpajati uređaj vlažnim rukama.
- Ne smještajte uređaj u blizinu izvora topline, ili ne izlažite izravno prema vatri ili vrućini.
- Nikad ne smještajte uređaj u blizini opreme koja stvara snažno elektromagnetično polje. Izlaganje snažnom magnetičnom polju može uzročiti kvar ili iskrivljavanje te gubitak podataka.

## 1.2 Zahtjevi sustava

Slijedi minimum hardware i software zahtjeva koji trebaju biti ispunjeni kako bi uređaj ispravno radio.

- Računalo : IBM PC/AT kompatibilna osobna računala, Power Macintosh, PowerBook, iMAC, ili iBook
- Podržano USB3.0 sučelje: IBM PC Compatible : Microsoft Windows 2000/XP/Vista/7
- Podržano USB2.0 sučelje: IBM PC Compatible : Microsoft Windows 2000/XP/Vista/7 Mac OS : Mac OS 9.x i 10.x ili više (FAT32 format jedino) Linux : Linux 2.6 ili više (FAT32 format jedino)
- Memorija: Minimum 32MB RAM
- USB3.0 Port
- Autorizacija korisnika: Administrator
- Slobdnog mjesta na hard disku ne manje od 32 MB

## 1.3 Sadržaj paketa

| Opis                                        | Količina |
|---------------------------------------------|----------|
| Prestigio Data Racer II USB3.0 Main komplet | 1        |
| USB3.0 kabl (1m)                            | 1        |
| Moderna kožna torbica                       | 1        |
| AVG upute i serijski ključ                  | 1        |
| Brzi priručnik i Yellow Serial Key Sticker  | 1        |
| Jamstvo                                     | 1        |

# 1.4 Pregled proizvoda

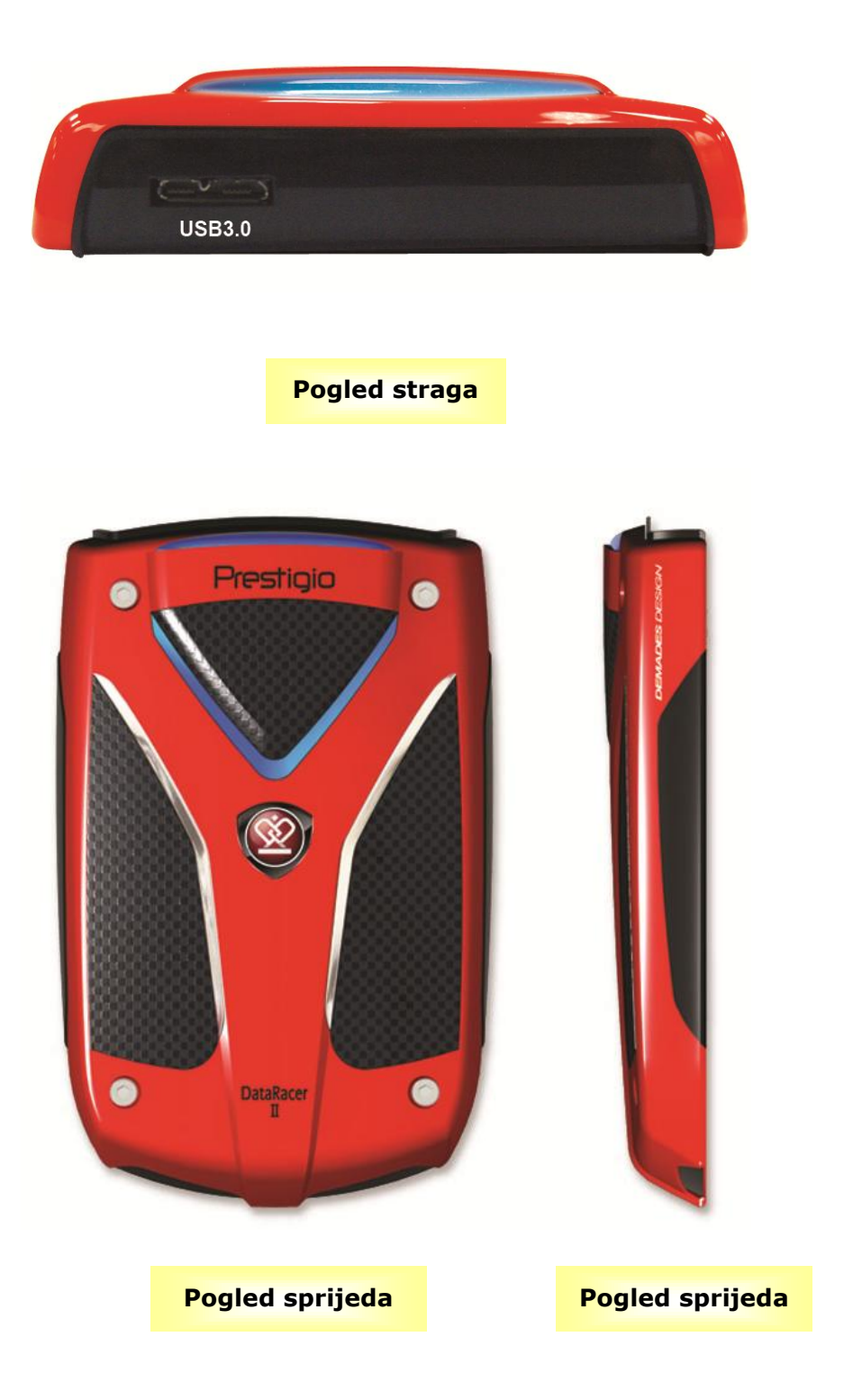

## 2. Osnovne funkcije

## 2.1 Plug & Play mogućnosti

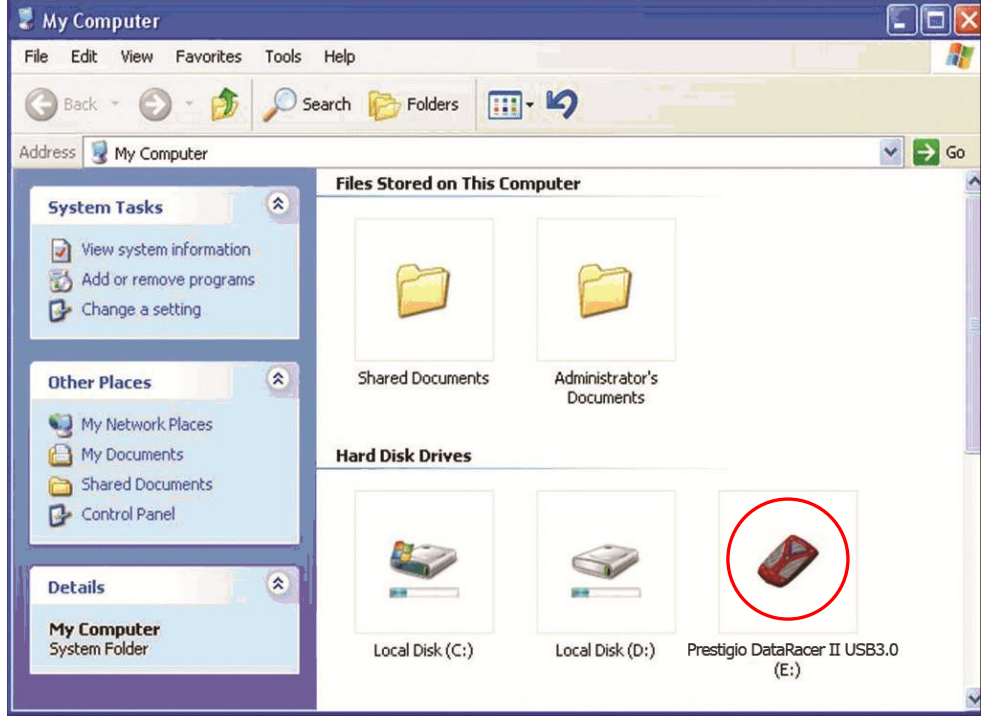

#### USB3.0 sučelje

- 1. Spojite USB3.0 kabel sa Prestigio DataRacer II USB3.0 uređajem
- 2. Spojite USB3.0 kabel na USB3.0 utor na PC ili prijenosnom računalu
- 3. Uređaj je sada spreman za uporabu.

#### NAPOMENA:

USB3.0 sučelje je sukladno jedino sa Windows operativnim sustavom.

#### **USB2.0** Port

U **Windows** Sustavu, kada spojite uređaj u USB port vašeg računala, **Prestigio Data Racer II USB3.0** ikona će se pojaviti u file manager okviru kako je gore prikazano.

Na **Macintosh** aparatima, primijetit ćete disk ikonu na "Desktop"-u, jednom kad priključite uređaj u USB port. Prije korištenja uređaja, molimo formatirajte uređaj u MAC kompatibilni sustav datoteke (FAT32 format jedino).

U Linux OS, možete postaviti uređaj prema slijedećim naputcima.

- Provjerite informacije uređaja u dev/s\* , upišite točku postavljanja.
- Napravite direktorij in /media (ex: mkdir/media/prestigio)
- Potom, izvršite sudo mount -t ntfs-3g/dev/sdb1/media/prestigio -o force (ako je postavka bila /dev/sdb1)

## 2.2 Za čitanje i pisanje

Možete povratiti ili pohraniti datoteke u uređaj kao što radite s hard diskom. Operacija Čitanja/Pisanja uređaja ista je kao kod hard diska.

## 2.3 Za uklanjanje uređaja

Kako bi najviše umanjili rizik gubitka podataka na Windows XP i Vista OS, pratite slijedeću proceduru uklanjanja:

 Možete pronaći ikonu sigurnog uklanjanja u obavjesnom području vašeg računala.

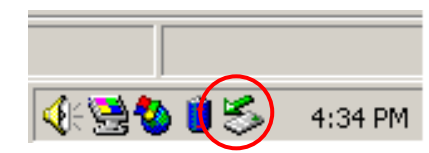

- Dvaput kliknite na "safe removal" ikonu; Unplug or Eject Hardware okvir će se pojaviti.
- Možete odabrati uređaj koji želite ukloniti. Potom kliknite Stop gumb.
  Možete sigurno otpojiti uređaj iz USB porta vašeg računala.

| 🐱 Unplug or Eject Hardware 🔗 👔                       |                                        |                                          | ? ×                                 |
|------------------------------------------------------|----------------------------------------|------------------------------------------|-------------------------------------|
| Select the device you Windows notifies you computer. | u want to unplug<br>that it is safe to | or eject, and then<br>do so unplug the d | click Stop. When<br>evice from your |
| <u>H</u> ardware devices:                            |                                        |                                          |                                     |
| 😂 USB Mass Storage Devic                             | e                                      |                                          |                                     |
| USB Mass Storage Device at                           | Location 0                             |                                          |                                     |
|                                                      |                                        | <u>P</u> roperties                       | Stop                                |
| Display device component                             | 2                                      |                                          |                                     |
| Show Unplug/Eject jcon o                             | n the taskbar                          |                                          | Close                               |

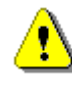

#### **Upozorenje:**

Prije uklanjanja USB uređaja, provjerite da LED ne treperi. Kad LED brzo treperi postoji promet između domaćinskog računala I USB uređaja. NEMOJTE uklanjati USB uređaj u tom trenu. Nepoštivanje može uzročiti gubitkom podataka ili čak oštećenjem za Prestigio Data Racer II USB3.0.

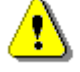

#### Upozorenje:

Ako ne pratite procedure sigurnog uklanjanja za Windows, Windows XP i Windows Vista operativne sustave, gubitak podataka može nastati kao "write cache" tvorba.

Na Macintosh operativnim sustavima, možete prevući ikonu uklanjanja diska u smeće. Ova aktivnost će izvesti "Eject" funkciju.

U Linux operativnom sustavu, pratite "demount" proceduru kako bi uklonili uređaj.

#### 3. Korištenje Turbo HDD USB Softwarea

#### 3.1 Za instaliranje softwarea

- Upozorenje:
  - Molimo ulogirajte se kao administrator prije instaliranja TurboHDD USB Softwarea, ako je vaš operativni sustav Windows 2000/XP/Vista/7.
  - Molimo napravite back up svih bitnih podataka uključujući TurboHDD USB Software instalacijske datoteke prije instaliranja softwarea.

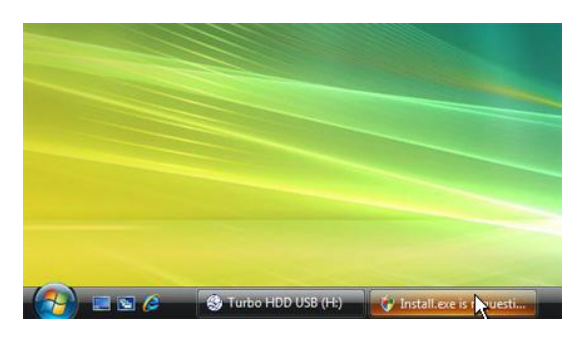

- Spojite Hard Disk Enclosure uređaj sa PC-em putem priloženog USB kabla.
- Autorun okvir će se pojaviti automatski. Molimo odaberite FNet Turbo HDD USB opciju za nastavak.
- Kliknite na umanjeni okvir u toolbaru kako bi podigli User Account Control dijalog okvir.

#### **OPASKA:**

• Proslijedite na korak 5 ako vaš operativni sustav nije Windows Vista.

| User Account Control                                                            | X    |  |
|---------------------------------------------------------------------------------|------|--|
| An unidentified program wants access to your comp                               | uter |  |
| Don't run the program unless you know where it's from or you've used it before. |      |  |
| Install.exe<br>Unidentified Publisher                                           |      |  |
| Cancel<br>I don't know where this program is from or what it's for.             |      |  |
| Allow<br>I trust this program. I know where it's from or I've used it before.   |      |  |
| S Details                                                                       |      |  |
| User Account Control helps stop unauthorized changes to your computer.          |      |  |

 Kliknite Allow opciju u User
 Account Control dijalog okviru pojavljenom.

| TurboHDD USB            |                                                             |  |
|-------------------------|-------------------------------------------------------------|--|
| Please enter serial key |                                                             |  |
| FNet                    | USB                                                         |  |
|                         |                                                             |  |
|                         | TurboHDD EX<br>XXXXX-XXXXX-XXXXX<br>GLOBAL SN:XX000-0000000 |  |
| < Back                  | Instal Cancel                                               |  |
| *TurboHDD               | B                                                           |  |
|                         |                                                             |  |
| Please unplug and       | plug disk again !                                           |  |
| TurboHDD /US            | B7 🗸 🗸                                                      |  |
| FNet                    | ) USB / *                                                   |  |
| 1                       |                                                             |  |

- Molimo unesite broj serial key number priložen na zadnjoj stranici brzog priručnika.
- Kliknite Install gumb kako bi započeli instalacijski process.
   Kliknite Back gumb za povratak na prethodnu stranicu I Cancel gumb za zaustavljanje procesa.
- Nakon što je instalacija softwarea uspješno dovršena, uklonite Data Racer II USB3.0 ponovo ga spojite na vaše računalo.

 Po uspješnoj instalaciji I pokretanju, TurboHDD software interface će se pojaviti automatski.

| ⑦<br>* 1                                               |  |  |
|--------------------------------------------------------|--|--|
| FNet<br>Disk 1<br>Normal<br>Turbo                      |  |  |
| WDC WD60 OVE-07HDT0<br>Western Digital<br>L:<br>55.89G |  |  |
| The t                                                  |  |  |

#### 3.2 Korištenje Softwarea

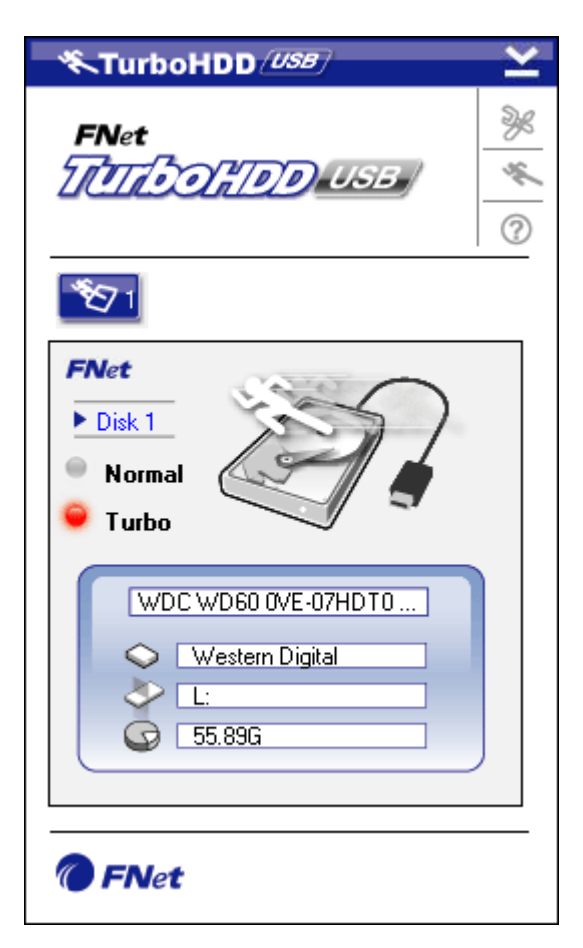

- Kliknite na desktop shortcut "TurboHDD USB" ili kliknite Start → Program Files → "TurboHDD USB" → "TurboHDD USB" kako bi inicijirali software.
- Po otvaranju glavnog izbornika, podrobne informacije za Hard Disk Enclosure prikazane su na dnu interfacea. Software je postavljen u **Turbo** modu kao početna postavka.
- Kliknite "Hard Disk" sliku za prijelaz između **Turbo** i **Normal** moda.

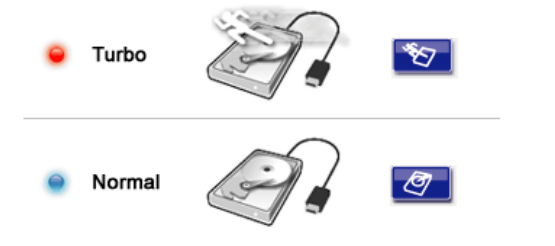

- **Turbo** mod: Software ubrzava prijenos podataka I efikasnost.
- **Normal** mode: Data transmission maintains normal speed unaided.

# 3.3 To Safely Remove Device TurboHDD USB K FNet TATTO DE USE -16 0 271 FNet Disk 1 Normal Turbo TurboHDD USB Do you want remove USB Disk ? Yes No TurboHDD (USB) ¥ FNet TITIONTOD USB ×. ? Normal Turbo $\bigcirc$

🖉 FNet

 Kliknite na USB Cable sliku postavljenu uz Hard Disk sliku kako bi sigurno izmjestili Hard Disk Enclosure od PC-a.

 Kliknite na Yes gumb radi potvrde izmještanja ili No gumb za odustajanje.

- Kako bi ponovno pokrenuli software, jednostavno iskopčajte hard disk jedinicu I opet ju spojite na računalo.

## 3.4 Postavke konfiguracije

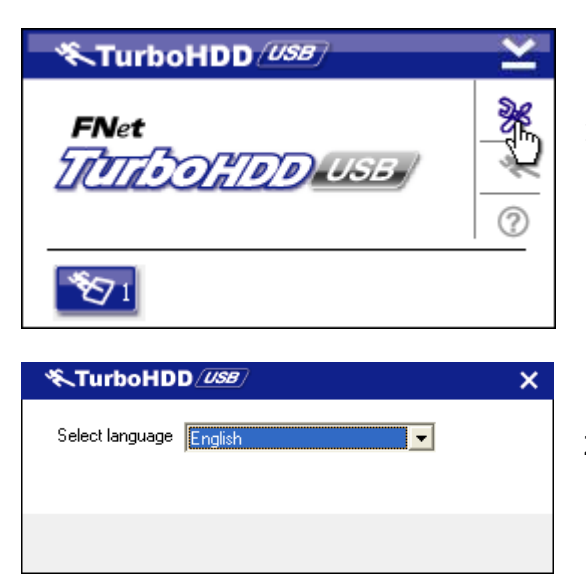

- Kliknite na Settings ikonu u gornjem desnom uglu software-a kako bi otvorili okvir postavki.
- Odaberite željeni software jezik iz drop down text box-a.

#### 3.5 Others

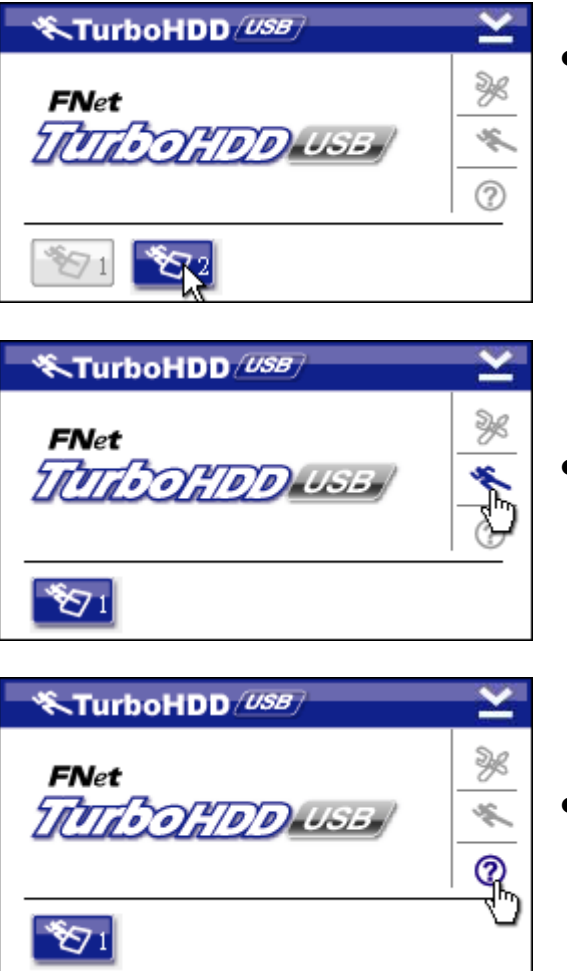

- Do dvije USB HDD jedinice mogu biti podržane I ubrzane pomoću software-a. Samo kliknite na ikone kako bi prebacivali između dvije USB HDD jedinice.
- Kliknite na About ikonu kako bi pročitali obavijesti o software-u.

 Kliknite na ? ikonu kako bi otvorili izbornik pomoći.

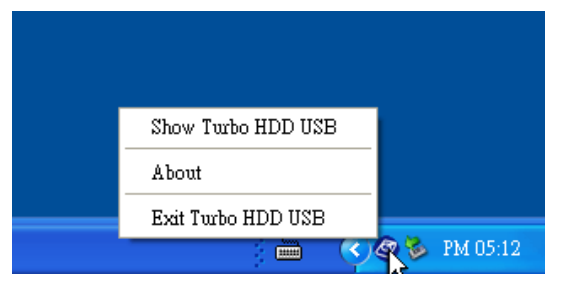

 Desni kliknite na TurboHDD ikonu u obavjesnom području, kako bi pristupili osnovnoj funkciji.

#### 4. Dopuna

| Proizvod      | Prestigio DataRacer II USB3.0 eksterno HDD kućište |
|---------------|----------------------------------------------------|
| Tatorfaco     | • USB2.0 Interface                                 |
| Interface     | • USB3.0 Interface                                 |
| HDD Tip       | 2.5" 7200RPM ili 5400RPM HDD                       |
| HDD Kapacitet | 320/500/640GB ili veći                             |
| Napajanje     | Izravno iz USB port-a                              |
| Software      | AVG i TurboHDD USB softver                         |

## 4.1 Specifikacije proizvoda

## 4.2 Tehnička podrška i obavijest o jamstvu

Obratite se na <u>www.prestigio.com</u> radi tehničke podrške I obavijesti o jamstvu.

## 4.3 Odricanje

Učinili smo sve napore kako bi osigurali da informacije I procedure u ovom priručniku budu točne I potpune. Nikakva odgovornost ne može I neće biti prihvaćena za ikoje pogreške ili neispravnosti. Prestigio zadržava pravo svih izmjena bez daljnje obavijesti za ikoji od proizvoda.

## 4.4 Potvrda zaštitnog znaka

- IBM je registrirani zaštitni znak za International Business Machines Corporation.
- iBook i iMac su zaštitni znaci za Apple Computer, Inc.
- Macintosh, PowerBook, Power Macintosh su zaštitni znaci za Apple Computer, Inc.
- Microsoft Windows XP, Windows Vista, su ili registrirani zaštitni znaci za Microsoft Corporation Sjedinjenih Država i/ili drugih zemalja.

Ostali nazivi i gore spomenuti proizvodi mogu biti registrirani zaštitni znaci svojih odgovarajućih tvrtki.